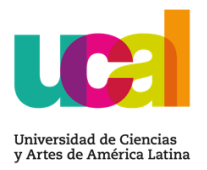

## Manual para el registro de delegados

1.- Ingresa <u>AQUÍ</u> con tu usuario y contraseña (mismos de Campus Evolution).

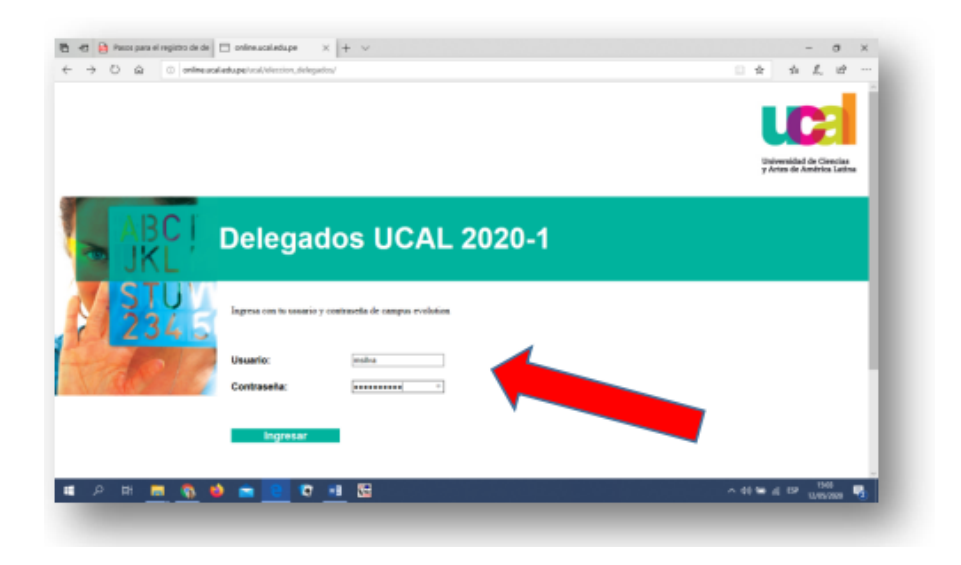

2.- Elige una sección (debes hacerlo sección por sección).

|         | Ног    | rarios                |                    |      |                  |           |
|---------|--------|-----------------------|--------------------|------|------------------|-----------|
| 2045    |        | N- 4 (1               | 0                  | 0    | u                |           |
| ALGO AS | Elegir | Nro. de Clase<br>1776 | Expresión Escrita  | AA11 | LU 10:00 - 13:00 | Delegados |
| -       | Elegir | 1812                  | Expresión Escrita  | AI11 | VI 11:00 - 14:00 | Delegados |
|         | Elegir | 1816                  | Expresión Escrita  | AI12 | LU 15:00 - 18:00 | Delegados |
|         | Elegir | 4483                  | Imagen y expresión | FG01 | MI 14:00 - 17:00 | Delegados |
|         |        |                       | Sali               | ſ    |                  |           |

3.- Te aparecerá la lista desplegada del aula. Ahí deberás seleccionar al delegado y subdelegado adjunto (Es necesario seleccionar ambos).

Recuerda Grabar y hacerlo por cada una de tus secciones.

| Alum            | nos                      |                 |                  |                                      |                                    |                |                                    |       |          |                      |   |
|-----------------|--------------------------|-----------------|------------------|--------------------------------------|------------------------------------|----------------|------------------------------------|-------|----------|----------------------|---|
| Contage         | Reviews.                 | Apathia Palarsa | Apartula Valance | Carras                               | Correct parameter                  | Catular        | Camera                             | Colle | Delegado | Debeganite Autpartie |   |
| 2020111408      | HER REAL                 | CRANNEED        | 100420           | Internegal (grown and acts per       | HERETT PAGENELES mail care         | 141230300      | Antipeline final and interactions. | τ.    |          |                      |   |
| proprint 200    | SAIDA                    | OWNER           | AJ KIO           | montpress) menutories per            | harmonyce0421@prot.com             |                | Any Declara in Statione            |       |          |                      |   |
| 2020111300      | AMM/04 SALDING           | ONETHE          | HELOLERS         | anishteliginan und adupa             | cashionise/ult/12@prod.com         | 10000-012      | Argumentation on Interfacement     |       |          |                      |   |
| 2010110806      | JOHTE STRAT              | LTHREE.         | PEAKADOLINE      | patient distance and whope           | nation thingspeak over             | 101440400      | Augumenture                        | *     |          |                      |   |
| phan111242      | NETS ADDL COUNTDO        | UE VEDA - TRACE | LIPES .          | nationgalitation (press and all pre- | nectorequ'illureit.com             | 10.7578943     | Angeliaches in the beat            |       |          |                      |   |
| 0000111394      | Callesa.                 | LICCOM          | REEWED           | Render (Drive and elege              | Sectored Tribulation               | Interesting of | Any Distance in Antonio and        |       |          |                      |   |
| 2020111404      | 202404.0004              | FLORED          | PURE             | shreep@me.const.ps                   | tiation (poten as                  | summer.        | Augumenture de Intestume           |       |          |                      |   |
| proprietore     | ARMANE TRUNING           | 00902           | VELLE            | approximation and advant             | enerer gijtvernet over             | instrum +      | Arginetics in teaching             |       |          |                      |   |
| 2020111280      | 10454-0010               | 00N/ALL2        | 24,4247          | equinistered interaction of a        | energiantin regional com-          | 01252124244    | Acquitication on Interfacese       |       |          |                      |   |
| janger response | TABLANA HARLEN COPENANIA | mana            | DALIAGON         | ferromana@count.com.edt.pe-          | fatheralization (http://www.icen   | -              | Angularity of the locations        | 1.1   |          |                      |   |
| amatri111000    | PLOT DE ADVERNA FAITHERA | -               | URLAPPORA        | Museum prose and stops               | Promount ("Aggreed.com             | 1025-0300      | Argumentum in Interferen           |       |          |                      |   |
| 2020111420      | TRUNK VERIDERA           | 100440          | 10040011         | processing reasons and all on        | premarial thightened com-          | second         | Printeriora de Interiores          |       |          |                      |   |
| and the second  | Talma (ball)             | AMALINACEDIA    | CAURLO           | American description and a par-      | manuschilemen ( hijsgenal.com      | and partners.  | Angulanchular da bilantarian       |       |          |                      |   |
| angerrow be     | WELCH PLUE               | Mary Market     | Camboderital     | Annual transformed in the set of the | HELE BARANCE ADDITION AND ADDITION | BETTE LADA     | Arguments on initiations           |       |          |                      | 1 |
| 2020111212      | Catton                   | Operation       | ANTELLAND        | Representation of the                | Conception and an and particular   | 100114407      | Annual Station of a lateral state  |       |          | -                    |   |
| and the second  | MANDLO                   | daaberg.        | DALIAS STATE     | energing-sufficient statistic pa-    | manute (1) / William and com       | 343121864      | Angultucture in binstone           |       |          |                      |   |
|                 | BRANDY ANADELY           | WORALD          | 0.09%            | antipation (g) must be at the part   | disconnects in provide the second  | -              | Companying Automation of Car       |       |          | 1                    |   |
| 202011114       | INCLAIM BRUITT           | insta           | DOLUGIA          | operated the astatute                | BLAN IS CONSISTING                 | -              | And address of the American        |       |          |                      |   |
| and canadian    | ADA FLATA LA             | manual.         | Artist           | strangenetic rest and a log          | Finite attactigned ton             | merimonia      | Conception Automatics of the       |       |          |                      | - |
|                 |                          |                 |                  | [fagears]                            | - IMI                              |                |                                    |       |          |                      |   |

5.- Listo. Con este proceso los estudiantes aparecen en una base de datos de delegados creados por el equipo técnico donde les compartimos muchos procesos de información importantes para nuestra institución.

Cualquier consulta, puedes escribirnos a: <u>ucal\_delegados@ucal.edu.pe</u>

¡Gracias por tu compromiso!